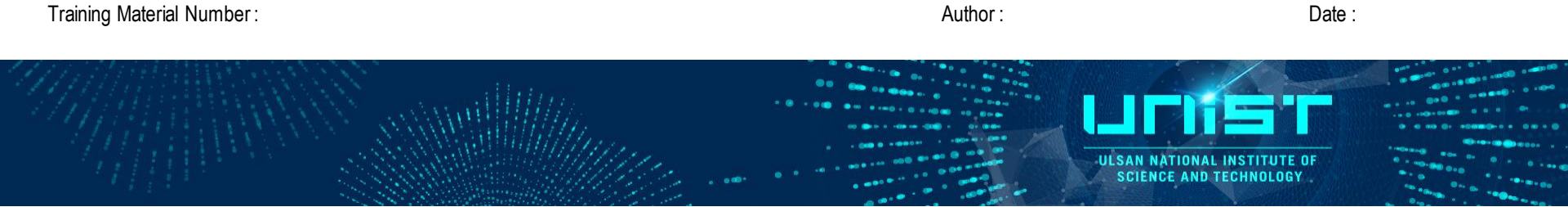

# **Dual Beam FIB** (Focused Ion Beam)

**FIB Operation Training Course** 

Summary

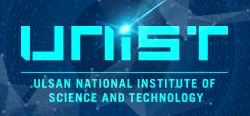

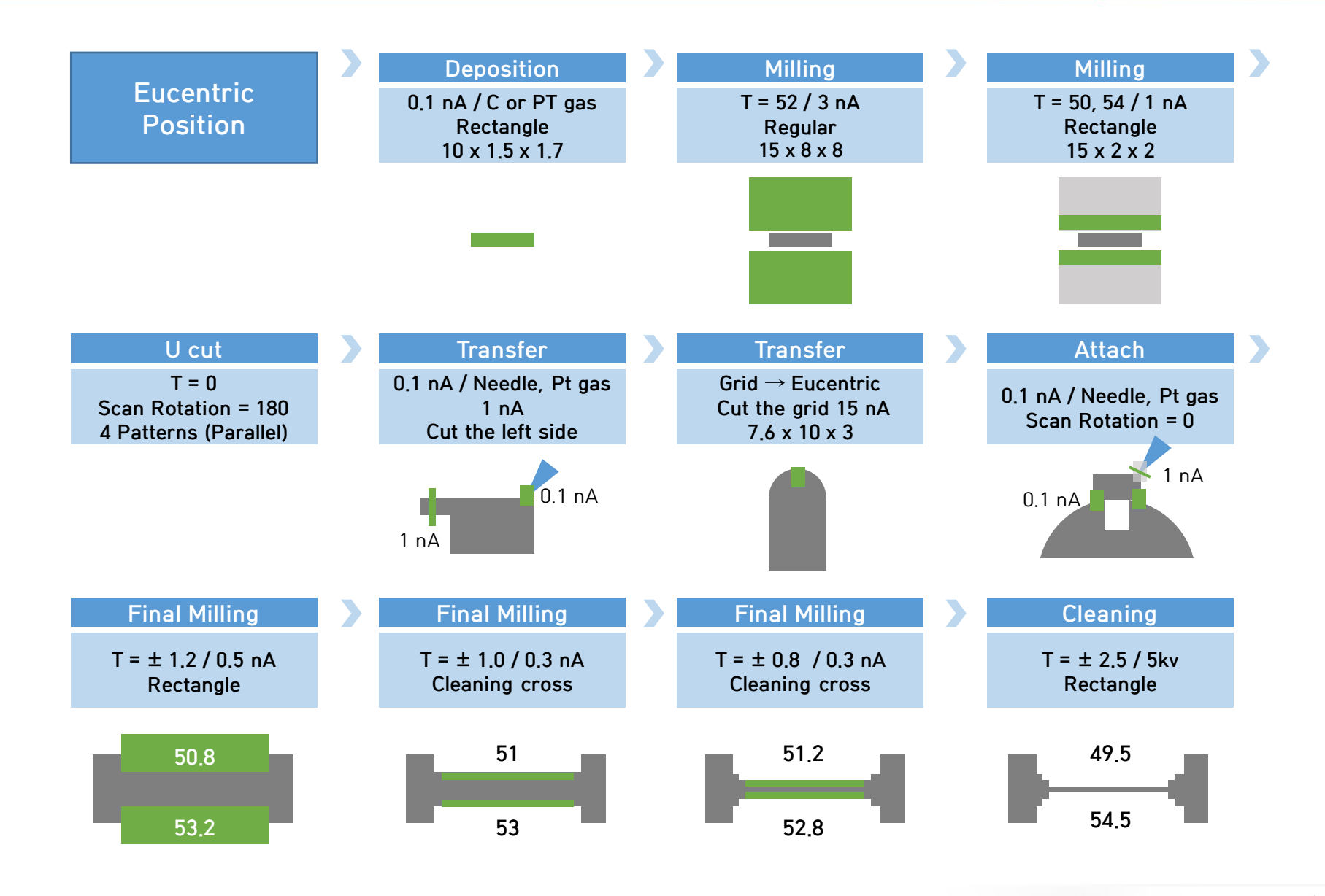

# Milling (T = 52)

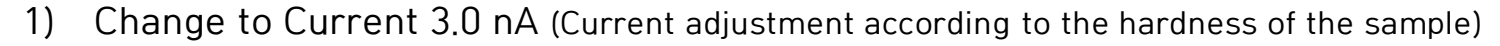

- 2) Click 'ION'  $\rightarrow$  Same as SEM magnification  $\rightarrow$  Snap Shot
- 3) Regular cross section  $\rightarrow$  Drag on the ION screen (Align with the bottom line of Deposition) Application : Si (Yellow)  $\rightarrow$  X=15, Y=8, Z=8 (Adjust the Z according to the sample size)
- 4) 'ION' Snap shot  $\rightarrow$  Play  $\rightarrow$  Click 'SEM'  $\rightarrow$  Snap shot  $\rightarrow$  Check the milling position (drift)
- 5) Pattern click→ Advanced → rotation 180 → Move the pattern (Align with the top line of Deposition) → Play (depth가 5 um 이상이면 멈추기)

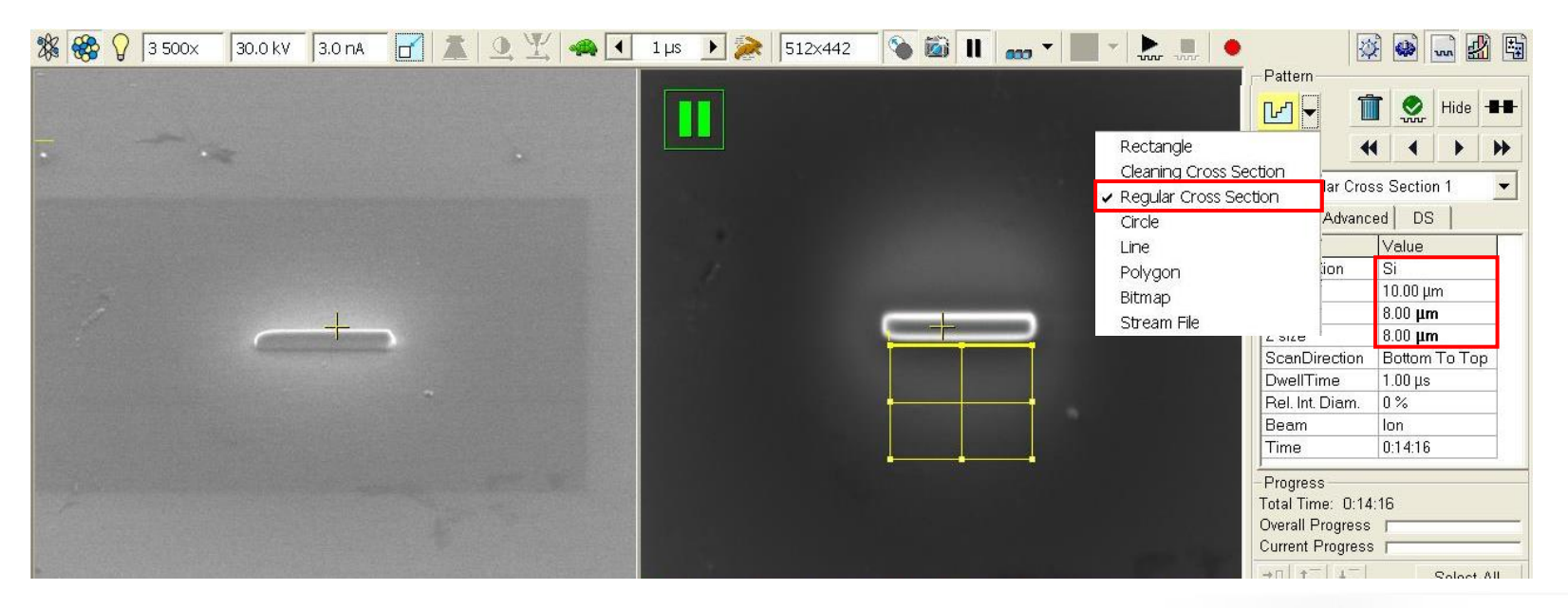

ULSAN NATIONAL INSTITUTE SCIENCE AND TECHNOLOG

# Milling (T = 54, 50)

- 1) T = 54  $\rightarrow$  Click 'ION'  $\rightarrow$  One level lower than Milling Current  $\rightarrow$  Snap shot
- 2) Insert Pattern  $\rightarrow \mathbf{\nabla} \rightarrow \text{Click 'Rectangle'} \rightarrow \text{Drag on the ION screen}$
- 3) Pattern Application : Si, X = 15 um, Y = 2 um, Z = 2 um
- 4) Move the pattern (Align with the bottom line of Deposition)  $\rightarrow$  ION Snap shot  $\rightarrow$  Play
- 5) SEM snap shot  $\rightarrow$  Check the milling position
- 1) T = 50  $\rightarrow$  Click 'ION'  $\rightarrow$  Don't change Current  $\rightarrow$  Snap shot
- 2) Click Pattern  $\rightarrow$  Advanced  $\rightarrow$  Rotation 180
- 3) Move the pattern (Align with the top line of Deposition)  $\rightarrow$  Play

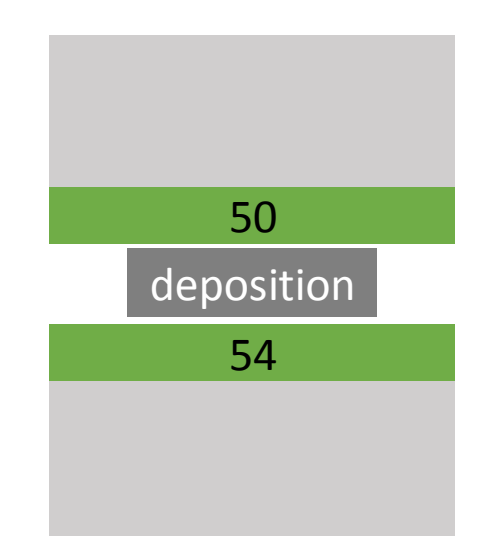

# Milling (T = 0)

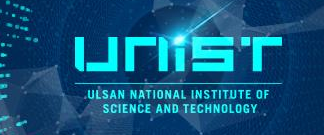

- 1) T = 0
- 2) Click 'ION'  $\rightarrow$  Scan rotation (Shift + F12  $\rightarrow$  Click '180')
- 3) U cut : Draw 4 Rectangle pattern
- 4) Parallel  $\rightarrow$  Z = 5  $\rightarrow$  Snap shot  $\rightarrow$  Play
- 5) Check the cutting area on SEN screen
- 6) Click the STOP button as soon as it is cut  $\star$
- 7)  $T = 17 \rightarrow Check$  the bottom is cut off  $\rightarrow T = 0$

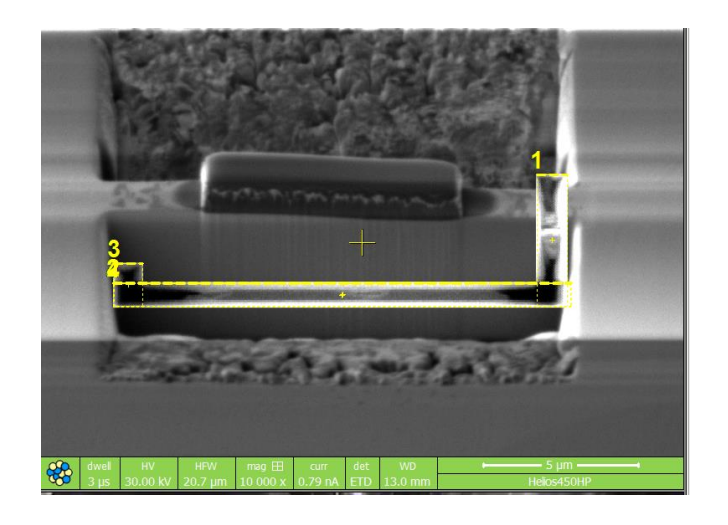

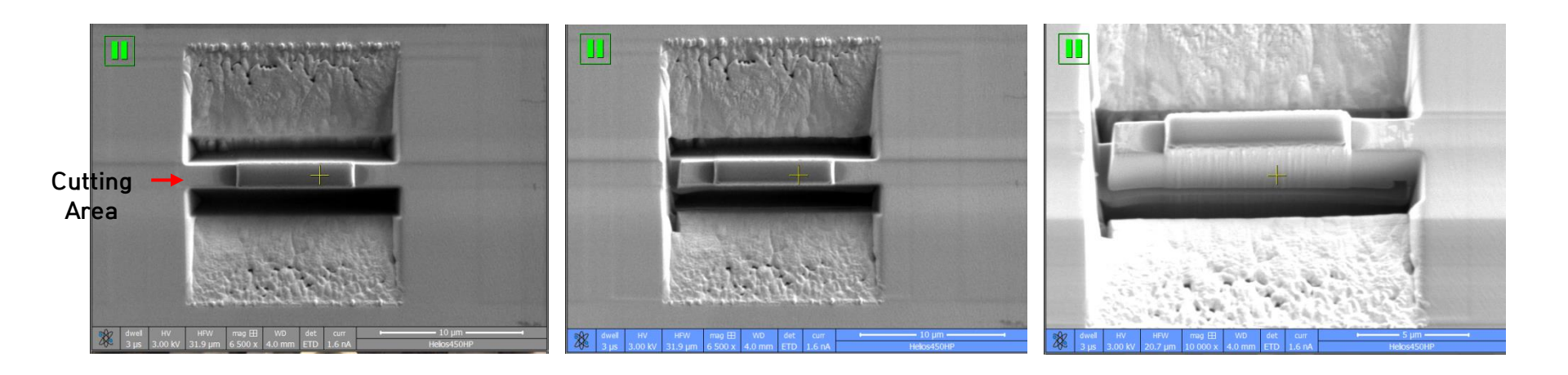

#### Transfer

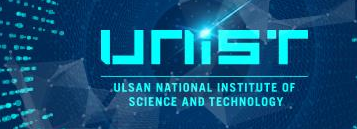

- 1) Click  $\rightarrow$  50pA  $\rightarrow$  Click Insert Omniprobe  $\rightarrow$  Insert PT gas
- 2) ION 창 : Live → Z 를 눌러서 화면에 프로브 끝이 보이도록 살짝 내리기
- 3) ION 창 : Z-랑 Y+를 눌러서 화면 중간으로 가져오기
- 4) SEM 창: X로 샘플라인에 맞추기
- 5) ION 창 : Y-와 Z-를 번갈아가며 눌러서 프로브 아래로 내리기 (중간중간 SEM 화면에서 X 위치 확인하기)
- 6) ION 창 : Snap Shot → Rectangle 패턴 삽입 → PT 선택 → Z = 1 → Play
- 7) 스테이지 내리기(오른쪽 아래 창 클릭 후 마우스 중간 버튼) → 니들 빼기

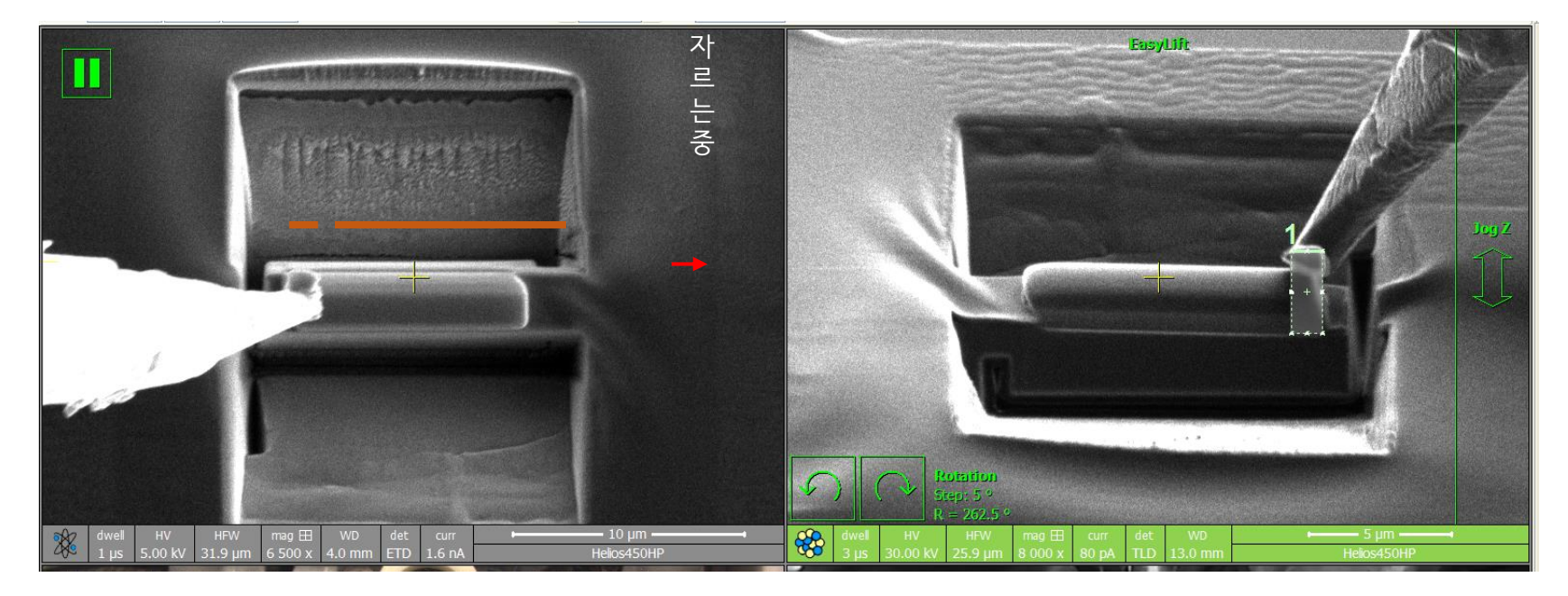

#### Transfer

- 1) Move to grid
- 2) Align Eucentric position : Beam shift zero  $\rightarrow$  Focusing $\rightarrow$  Link Z = 10  $\rightarrow$  T = 52  $\rightarrow$  Move the stage (Click mouse middle button)  $\rightarrow$  T = 0
- 3) Current 15nA  $\rightarrow$  ION snap shot  $\rightarrow$  Rectangle Pattern  $\rightarrow$  X = 7.6 um, Y = 10, Z = 2  $\rightarrow$  Move the pattern  $\rightarrow$  Play

| ) 🌤 🥶 • 💷 🖬 • FBI 🇞 🔛 • 🔝 🚛 🔍 🖢 🛨 t++ •                                                                                                    | 8 💠 ww 💾 🧕                                                              | ▷ ➡ †4+         |          |
|----------------------------------------------------------------------------------------------------|-------------------------------------------------------------------------|-----------------|----------|
| Start Patterning in Quad 2                                                                                                    | Pattern                                                                 | ?               | ng       |
|                                                                                                    |                                                                         |                 | Patterni |
| Make sure to                                                                                                    | 1 -Rectangle 1                                                          | ~               |          |
| same height                                                                                                    | Regis Adverted D                                                        |                 |          |
|                                                                                                    | Basic Advanced Pro                                                      |                 |          |
|                                                                                                    |                                                                         | Si Now          |          |
|                                                                                                    | Xsize                                                                   | 7.60.Um         |          |
|                                                                                                    | Ysize                                                                   | 10.00 <b>µm</b> |          |
|                                                                                                    | Z size                                                                  | 2.20 <b>μm</b>  |          |
|                                                                                                    | ScanDirection                                                           | Bottom To Top   |          |
|                                                                                                    | DwellTime                                                               | 1.000 µs        |          |
|                                                                                                    | Beam                                                                    | lon             |          |
|                                                                                                    | Time                                                                    | 0:01:00         |          |
|                                                                                                    | Beam Current                                                            | 10.43 nA        |          |
|                                                                                                    | Progress<br>Total Time: 0:01:00<br>Overall Progress<br>Current Progress | Select All      |          |
| or the second second |                                                                         |                 |          |
| 3 μs 30.00 kV 59.2 μm 3 500 x 9.3 nA TLD 13.0 mm Helios450HP                                                                                                    | MultiChem Gas Injection                                                 | n ?             |          |

ULSAN NATIONAL INST

#### Transfer

- 1) Current 50 pA  $\rightarrow$  Insert Needle $\rightarrow$  PT gas
- 2) Align Grid and Sample position (SEM과 ION 창 모두 잘 확인하기)
- 3) Add 2 Rectangle Pattern on the ION screen  $\rightarrow$  Z=1  $\rightarrow$  Parallel  $\rightarrow$  Play
- 4) Current 1.0 nA  $\rightarrow$  erase the past pattern  $\rightarrow$  Insert new pattern (Rectangle)
  - $\rightarrow$  Si (Z = 5)  $\rightarrow$  STOP when the dep is cut
- 5) Down the stage(Click right lower screen  $\rightarrow$  mouse middle button)  $\rightarrow$  retract gas

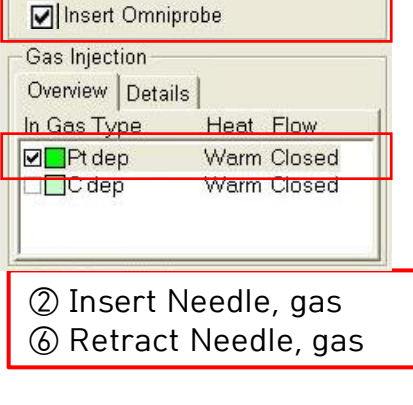

ILSAN NATIONAL INSTITUT

Omniprobe

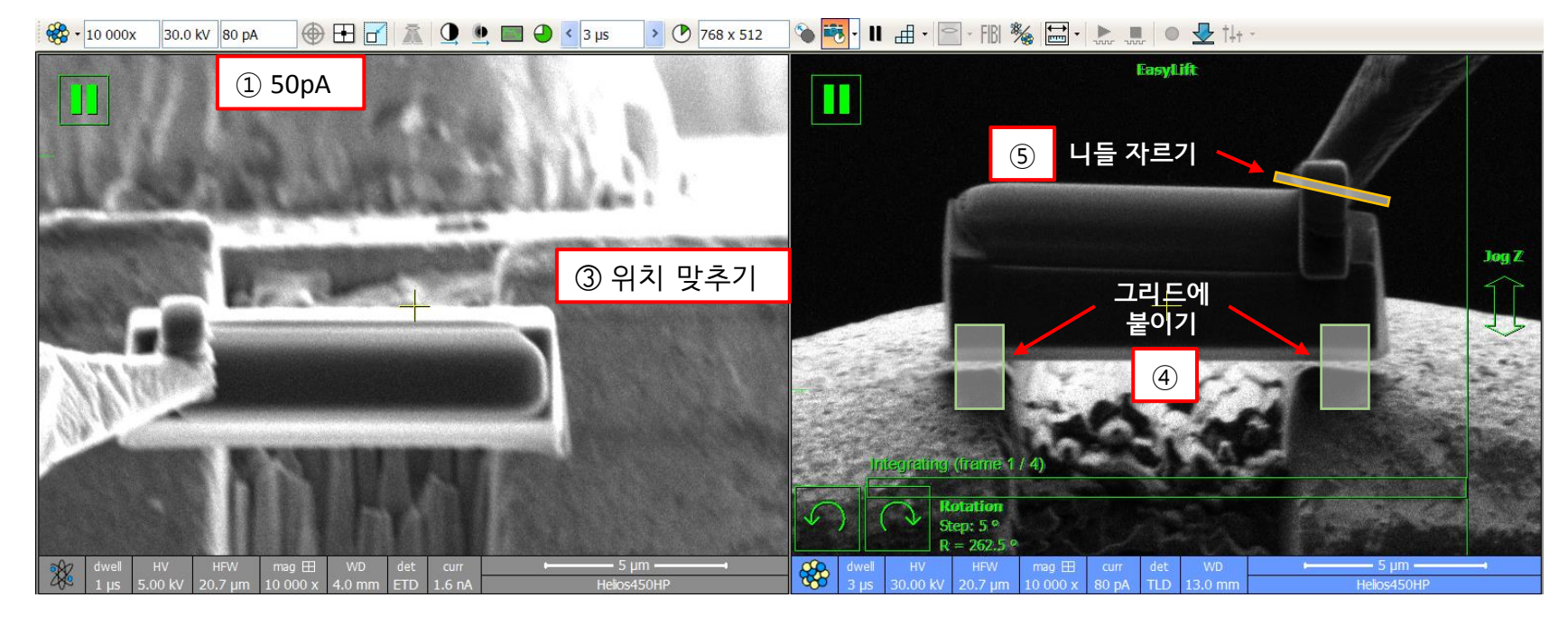

## Final milling (Step 1)

- 1) Scan rotation =  $0 \rightarrow 0.5$  nA
- 2) Front (+ 1.2) : T = 53.2  $\rightarrow$  Rectangle  $\rightarrow$  Z = 5  $\rightarrow$  Play
- 3) Back (- 1.2) : T = 50.8  $\rightarrow$  Advanced  $\rightarrow$  rotation 180  $\rightarrow$  Play

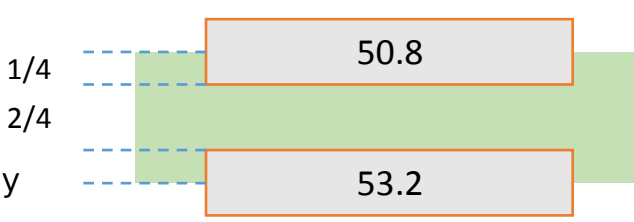

ILSAN NATIONAL INSTITUTE

Front (52 + 1.2) : T = 53.2

Back (52 - 1.2) : T = 50.8

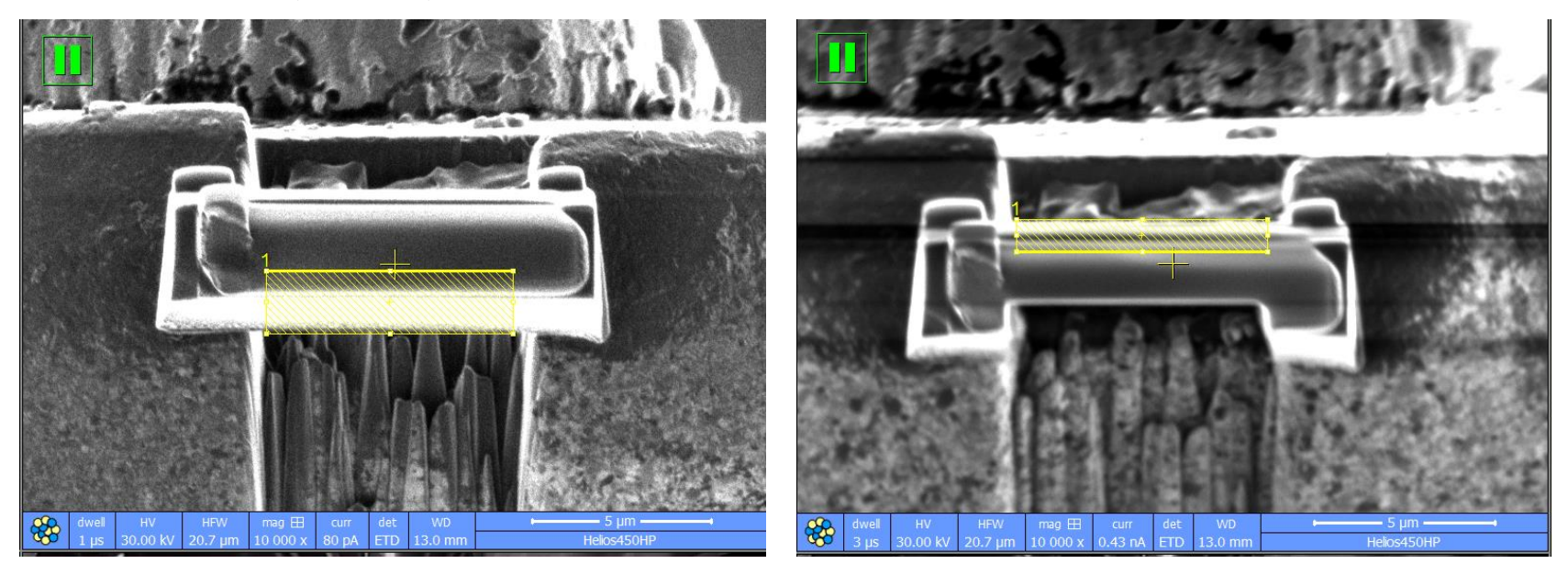

## Final milling (Step 2)

- 1) 0.3 nA
- 2) Front (+ 1) : T = 53  $\rightarrow$  Cleaning Cross Section  $\rightarrow$  Z = 6  $\rightarrow$  Play
- 3) Back (- 1) : T = 51  $\rightarrow$  Advanced  $\rightarrow$  Rotation 180  $\rightarrow$  Play

Front (52 + 1) : T = 53

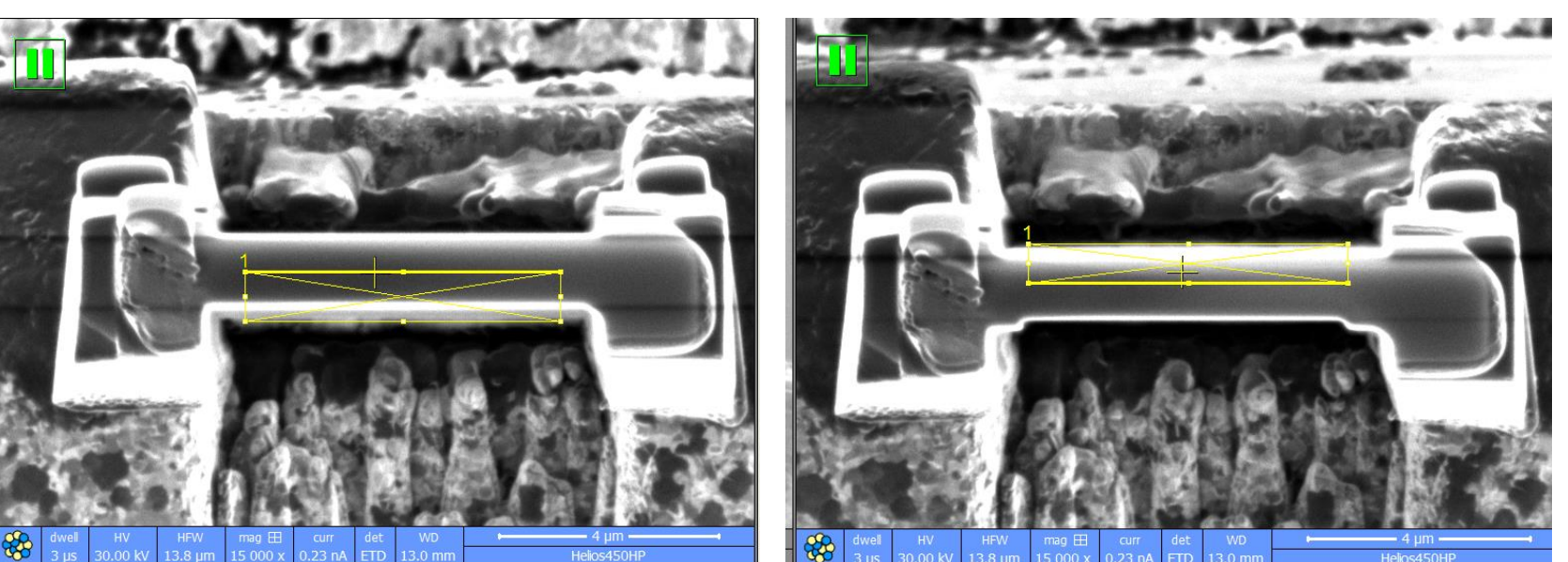

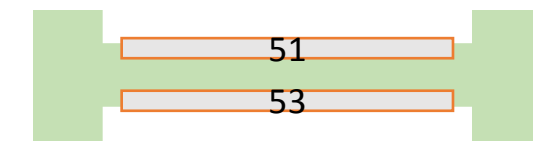

JLSAN NATIONAL INSTITUTE O Science and technology

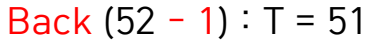

## **Final milling (Step 3)**

HFW 10.4 um

\*\*

mag ⊞ curr 20 000 x 0.23 nA

ETD 13.0 mm

Helios450HF

- 1) Front (+ 0.8) : T = 52.8  $\rightarrow$  Cleaning Cross Section  $\rightarrow$  Play
- 2) Back (- 0.8) : T = 51.2  $\rightarrow$  Advanced  $\rightarrow$  Rotation 180  $\rightarrow$  Play
  - $\rightarrow$  Cut one line and pause  $\rightarrow$  snap shot to SEM and ION  $\rightarrow$  Check if occur banding and moving sample

Front (52 + 0.8) : T = 52.8

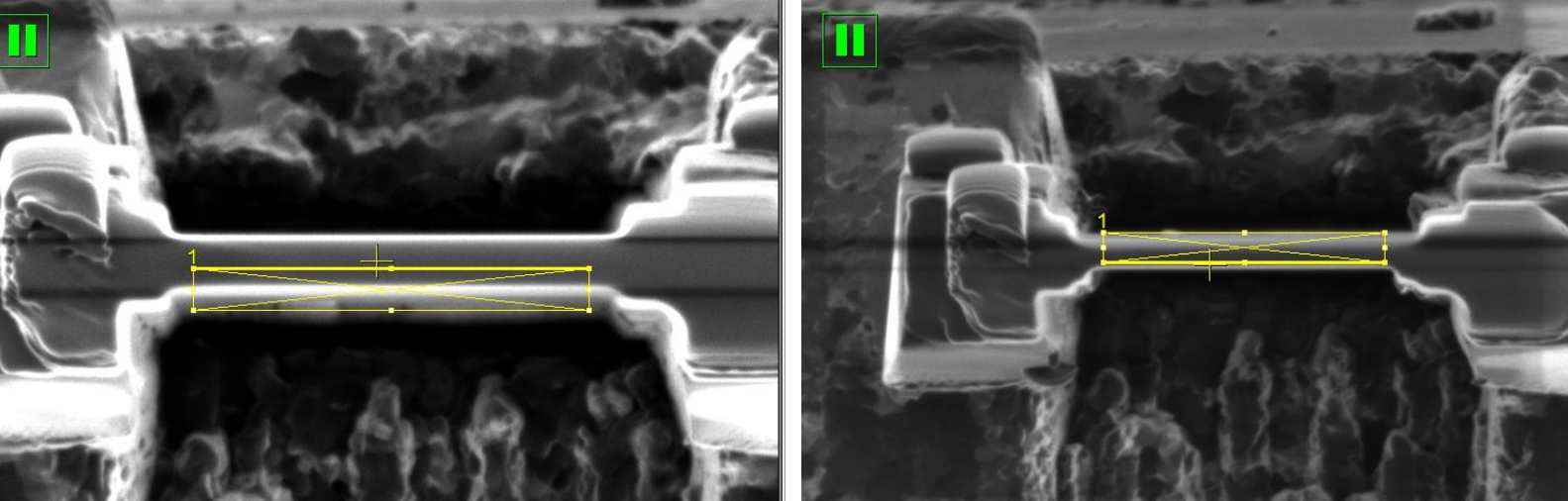

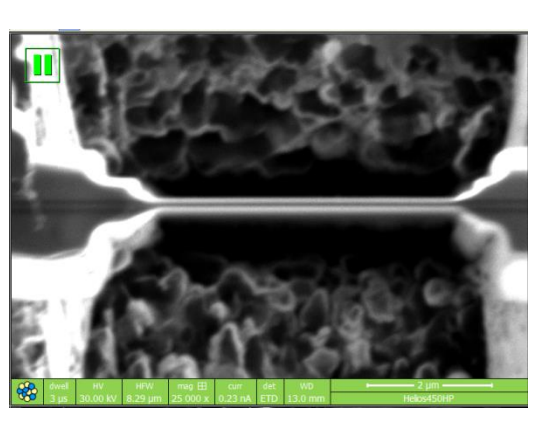

ILSAN NATIONAL INST SCIENCE AND TECH

Back (52 - 0.8) : T = 51.2

## **Cleaning (5kv)**

- 1) ION 5kv (68 or 41 pA), Apply to the front and back sides 5 times for 30 seconds each
- 2) Front : T = 54.5 → Rectangle → Positioned slightly down so as not to include the Top line → Play
- 3) Back : T = 49.5  $\rightarrow$  Advanced  $\rightarrow$  Rotation 180  $\rightarrow$  Positioned slightly up so as not to include the Top line  $\rightarrow$  Play

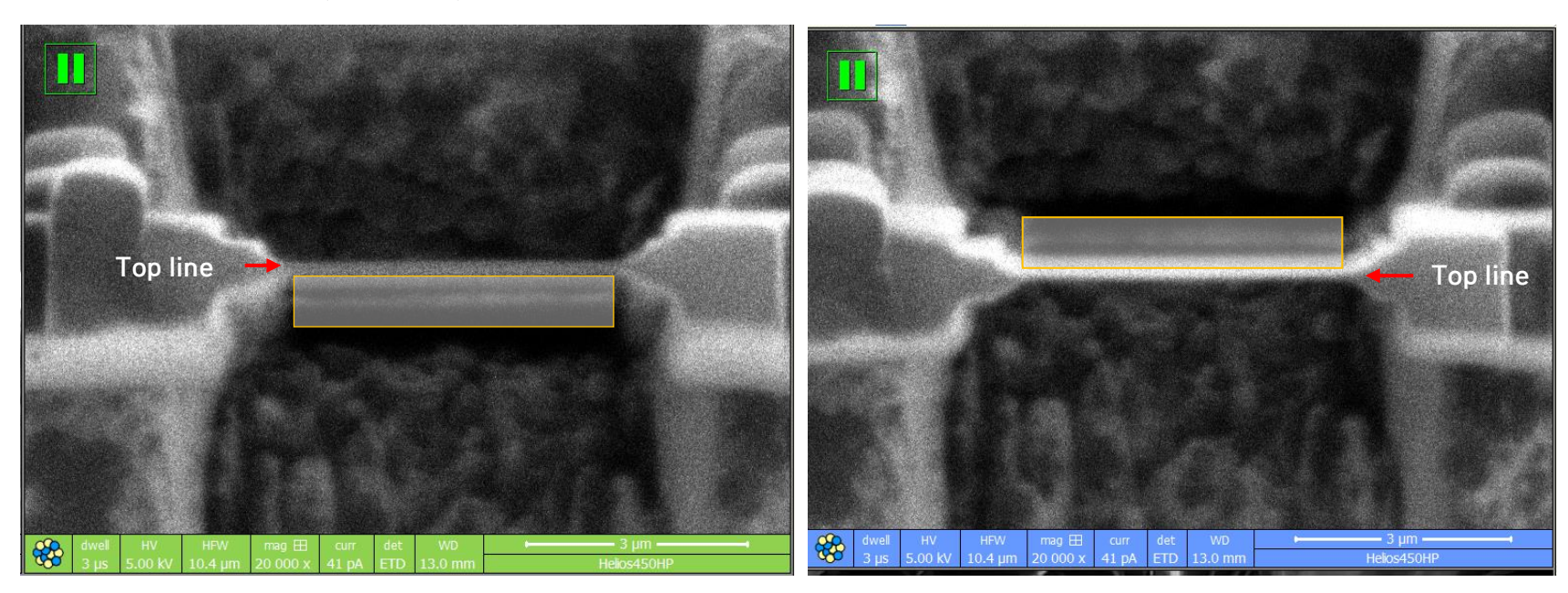

Front (52 + 2.5) : T = 54.5

Back (52 - 2.5) : T = 49.5

#### **Final Check**

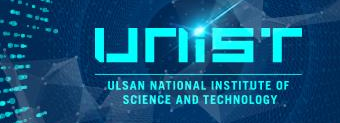

- 1) T = 0
- 2) SEM and ION 'Baem off' (OFF state when the yellow light of the 'bean button' is off)
- 3) Delete 'pattern'
- 4) Beam Shift 'Zero'
- 5) X, Y = 0
- 6) Scan rotation = 0
- 7) \star Check a next user ★

If you are the last user of the day : Click 'Sleep' button

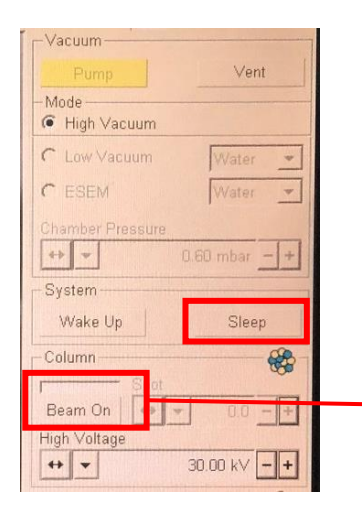

When the Sleep button is pressed, the beam on bar in the Ion window changes to an empty state.

#### Approve the result

- Approve the result within 3 days of using the equipment
- Fill in the time spent on the BASIC FEE and the FIB.
- Based on 100% billing rate, 200,000 won per hour
- No change in billing rate
- Fill in the number of samples in the cross section field

| 성조건                                         |      |      |        |              |      |      |         |              | 2       |
|---------------------------------------------|------|------|--------|--------------|------|------|---------|--------------|---------|
| ▲ 사용료 면제 가동시간: 1.0 준비시간<br>Sub장비 ○ 사용 ● 미사용 |      |      |        |              |      |      |         |              |         |
| 합계                                          |      |      |        |              |      |      | 200,000 |              | 100,000 |
| Grid                                        | 1.0  | EA   | 10,000 |              |      |      | 0       | 100%         | (       |
| FIB                                         | 0.5  | н    | 70,000 | $\checkmark$ |      | 1.0  | 140,000 | 50% 🗸        | 70,000  |
| 기본공정료                                       | 0.5  | н    | 30,000 | $\checkmark$ |      | 1.0  | 60,000  | 50% <b>∨</b> | 30,000  |
| 비용                                          | 단위수량 | 부과단위 | 단위금액   | 알인적용         | 옵션적용 | 사용수량 | 사용금액    | 청구율          | 알인뉼적용금액 |

ULSAN NATIONAL IN